## Forgot Password?

1. Go to the HOA site, <u>https://ballardwoods.net</u>

| 2. | Click Owner Login                                                    |                                                                                               |
|----|----------------------------------------------------------------------|-----------------------------------------------------------------------------------------------|
| 3. | Enter your email address                                             | Welcome Back<br>Login to your HOA account below.                                              |
|    |                                                                      | Sign in with email                                                                            |
|    |                                                                      | Email                                                                                         |
|    |                                                                      | NEXT                                                                                          |
|    |                                                                      | By continuing, you are indicating that you accept our<br>Terms of Service and Privacy Policy. |
|    |                                                                      |                                                                                               |
|    |                                                                      | Welcome Back                                                                                  |
| 4. | Click Trouble signing in?                                            | Sign in                                                                                       |
|    |                                                                      | Email                                                                                         |
|    |                                                                      | Password                                                                                      |
|    |                                                                      | Trouble signing in? SIGN IN                                                                   |
|    |                                                                      | Terms of Service Privacy Policy                                                               |
|    |                                                                      |                                                                                               |
|    |                                                                      |                                                                                               |
| 5. | Enter your email address<br>and click send to reset your<br>password | Recover password                                                                              |
|    |                                                                      | Get instructions sent to this email that<br>explain how to reset your password                |
|    |                                                                      | Email                                                                                         |
|    |                                                                      | CANCEL SEND<br>Terms of Service Privacy Policy                                                |
|    |                                                                      |                                                                                               |